### HƯỚNG DẪN THANH TOÁN HỌC PHÍ SSC

#### Kính gửi: Quý Phụ huynh đang sử dụng Hệ thống quản lý nguồn thu trực tuyến SSC

Lời đầu tiên, Nhà trường trân trọng gửi đến Quý Phụ huynh lời chúc sức khỏe và thành công.

Nhằm tạo thêm nhiều tiện ích cho Quý Phụ Huynh Học Sinh về việc thanh toán học phí hướng tới xu hướng thanh toán không dùng tiền mặt. Nhà trường trân trọng giới thiệu tới quý Phụ Huynh dịch vụ thanh toán học phí qua các kênh thu hộ sau:

### 1. BẢNG BIỀU PHÍ CẬP NHẬT 01.02.2023

| STT | ĐƠN VỊ<br>THANH<br>TOÁN | BIÊU PHÍ       | HÌNH<br>THỨC                                                                                                    | HƯỚNG DẪN THANH TOÁN                                                                                                    |  |
|-----|-------------------------|----------------|----------------------------------------------------------------------------------------------------|----------------------------------------------------------------------------------------------------|--|
| 1   | ECO                     | Miễn phí       | Qua<br>App<br>Bước 1: Truy cập vào app Eco<br>Bước 2: Chọn "Dịch vụ khác"<br>Bước 3: Chọn "Học phí SSC"<br>Bước 4: Nhập mã SSC ID |                                                                                                    |  |
| 2   | <u>Omi</u> Pay          | Miễn phí       | Qua<br>Wed<br>/App                                                                                                    | Bước 1: Truy cập vào Website:<br>https://hocphi.omipay.vn<br>Bước 2: Nhập thông tin học sinh để thanh<br>toán<br>Bước 3: Chọn Hóa đơn muốn thanh toán<br>Bước 4: Xác nhận thông tin thanh toán<br>Bước 5: Thanh toán bằng các chuyển<br>khoản 24/7 hoặc quét mã Qrcode bằng<br>Mobilebanking<br>Bước 6: Nhận thông tin đơn hàng thanh toán<br>thành công                                                                                                    |  |
| 3   | Zalo                    | 1,1%/giao dịch | Qua<br>App                                                                                                    | <ul> <li>1. Liên kết ví zalopay</li> <li>Bước 1: Vào App Zalo chọn mục "Khám phá"</li> <li>Bước 2: Chọn "ví Zalopay"</li> <li>Bước 3: Chọn mục "Ngân Hàng"</li> <li>Bước 3: Chọn mục "Ngân Hàng</li> <li>2. Nạp tiền vào ví</li> <li>Bước 1: Chọn mục "Nạp/Rút" rồi chọn nạp tiên</li> <li>Bước 2: Chọn số tiền rồi xác nhận giao dịch</li> <li>3. Thanh toán học phí SSC</li> <li>Bước 1: Vào app zalo chọn khám phá</li> <li>Bước 2: Chọn mục "Học phí"</li> <li>Bước 3: Nhập mã SSC ID và kiểm tra thông tin thanh toán</li> </ul> |  |

| STT | ĐƠN VỊ<br>THANH<br>TOÁN     | BIÊU PHÍ           | HÌNH<br>THỨC               | HƯỚNG DẫN THANH TOÁN                                                                                                    |
|-----|-----------------------------|--------------------|----------------------------|----------------------------------------------------------------------------------------------------|
| 4   | 🛟 Gpay                      | 11.000đ/giao dịch  | Website                    | Bước 1: Truy cập vào Website:<br>https://hocphi.g-pay.vn/<br>Bước 2: Nhập thông tin học sinh để thanh<br>toán<br>Bước 3: Chọn Hóa đơn muốn thanh toán<br>Bước 4: Xác nhận thông tin thanh toán<br>Bước 5: Thanh toán bằng các chuyển<br>khoản 24/7 hoặc quét mã Qrcode bằng<br>Mobilebanking<br>Bước 6: Nhận thông tin đơn hàng thanh toán<br>thành công |
| 5   | X <mark>⊱ MB</mark>         | Miễn phí           | Qua<br>App                 | Bước 1: Vào app, chọn mục "Thanh toán"<br>Bước 2: Kéo xuống mục Học phí<br>Bước 3: Nhập mã SSCID của con trên<br>phiếu báo vào<br>Bước 4: Bấm tiếp tục để ra hóa đơn và xác<br>nhận giao dịch.                                                                                                    |
| 6   | Sacombank                   | Miễn phí           | Qua<br>App,<br>Tại<br>quầy | Bước 1: chọn mục "Giao dịch"<br>Bước 2: chọn thanh toán học phí<br>Bước 3: Nhà cung cấp chọn học phí SSC<br>(biểu tượng màu vàng)<br>Bước 4: nhập mã SSCID của con vào và<br>bấm tiếp tục<br>Bước 5: kiểm tra thông tin đúng và thanh<br>toán                                                                                                    |
| 7   | Vi một Việt Nam thịnh vương | Miễn phí           | Qua<br>App                 | Bước 1: Đăng nhập<br>Bước 2: Chọn thanh toán hóa đơn<br>Bước 3: Chọn dịch vụ/ Hóa đơn trả sau –<br>Thanh toán học phí – Học phí SSC/ Thẻ<br>học đường SSC<br>Bước 4: Nhập mã SSC ID<br>Bước 5: Kiểm tra đúng thông tin, hoàn tất<br>giao dịch                                                                                                    |
| 8   | Vietcombank                 | 5.000vnd/giao dịch | Qua<br>App                 | Bước 1: Đăng nhập<br>Bước 2: Chọn thanh toán hóa đơn<br>Bước 3: Chọn dịch vụ/ Hóa đơn trả sau –<br>Thanh toán học phí – Học phí SSC/ Thẻ<br>học đường SSC<br>Bước 4: Nhập mã SSC ID<br>Bước 5: Kiểm tra đúng thông tin, hoàn tất<br>giao dịch                                                                                                    |
| 9   | Pay                         | Miễn phí           | Tại<br>quầy,<br>Qua<br>App | Bước 1: Truy cập vào app Viettelpay<br>Bước 2: Chọn "xem tất cả"<br>Bước 3: Kéo xuống phía dưới chọn "Học<br>phí SSC"<br>Bước 4: Nhập mã SSC ID                                                                                                    |

| STT | ĐƠN VỊ<br>THANH<br>TOÁN                                                                                                    | BIÊU PHÍ                        | HÌNH<br>THỨC                                                                                                    | HƯỚNG DÃN THANH TOÁN                                                                                                    |  |
|-----|----------------------------------------------------------------------------------------------------|---------------------------------|----------------------------------------------------------------------------------------------------|----------------------------------------------------------------------------------------------------|--|
| 10  | Smart<br>Pay                                                                                                    | Miễn phí                        | Ví điện<br>tử                                                                                                    | Bước 1: Truy cập vào App Smart Pay<br>Bước 2: Chọn mục "Thanh toán học phí"<br>Bước 3: Chọn "Thẻ học đường SSC"<br>Bước 4: Nhập mã SSC ID và kiểm tra<br>thông tin<br>Bước 5: Thanh toán |  |
| 11  | Payoo                                                                                                    | 5.000vnd/giao dịch              | Qua<br>AppBước 1. Chọn Thanh toán hóa đơn<br>Bước 2. Chọn dịch vụ học phí, nhà<br>cấp SSC<br>Bước 3. Nhập mã SSCID hoặc tên học<br>Bước 4. Kiểm tra thông tin và chọ<br>thanh toán<br>Bước 5. Chọn phương thức thanh toá<br>xác nhận thanh toán |                                                                                                    |  |
| 12  | VNPTPay                                                                                                    | Thu phí 1%/số tiền<br>PHHS đóng | Qua<br>App                                                                                                    | Bước 1: Truy cập vào app VNPT<br>Bước 2: Chọn "Dịch vụ khác"<br>Bước 3: Chọn "Học phí SSC"<br>Bước 4: Nhập mã SSC ID                                                                     |  |
| 20  | thegloididong the contract of the contract of the c | 5.000vnd/giao dịch              |                                                                                                    | Thanh toán trực tiếp<br>Bước 1. Khách hàng đến cửa hàng có liên<br>kết với Payoo và cung cấp mã học sinh<br>SSCID cho thu ngân<br>Bước 2. Xác nhận số tiền và thanh toán                 |  |
| 22  | NHÀ<br>SÁCH<br>PHƯƠNG NAM                                                                                                    | 5.000vnd/Giao dịch              |                                                                                                    | Phụ huynh khi ra các điểm thanh toán bằng<br>tiền mặt báo với nhân viên "thanh toán học<br>phí SSC" và đưa mã ID SSC cho nhân viên<br>để được hỗ trợ thanh toán.                         |  |

## 2. Thanh toán bằng thẻ hoặc tiền mặt tại quầy

# HƯỚNG DẪN CÁC BƯỚC THANH TOÁN TẠI QUẦY

Bước 1: Phụ huynh đến các quầy thanh toán trực tiếp

Bước 2: Cung cấp mã SSCID cho nhân viên cửa hàng

Bước 3: Xác nhận số tiền và thanh toán cho nhân viên

Bước 4: Khách hàng nhận biên nhận thanh toán và kiểm tra thông tin.

Qua quầy giao dịch Viettel: Phụ huynh có thể đến bất kỳ Cửa hàng giao dịch nào của Viettel và cung cấp mã SSCID hoặc tên của học sinh và tên trường cho nhân viên giao dịch để đóng học phí bằng tiền mặt. Thời gian làm việc từ 8h00 đến 20h00 tất cả các ngày (kể cả cuối tuần, Lễ, Tết).

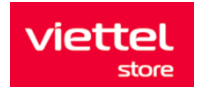

Cửa hàng tiện lợi: Thế Giới Di Động, FPT Shop, Điện Máy Xanh, Vinmart+, Bách Hóa Xanh, Circle K, Ministop, FamilyMart, B's mart, Gs25, nhà thuốc An Khang, nhà sách Phương Nam, ...

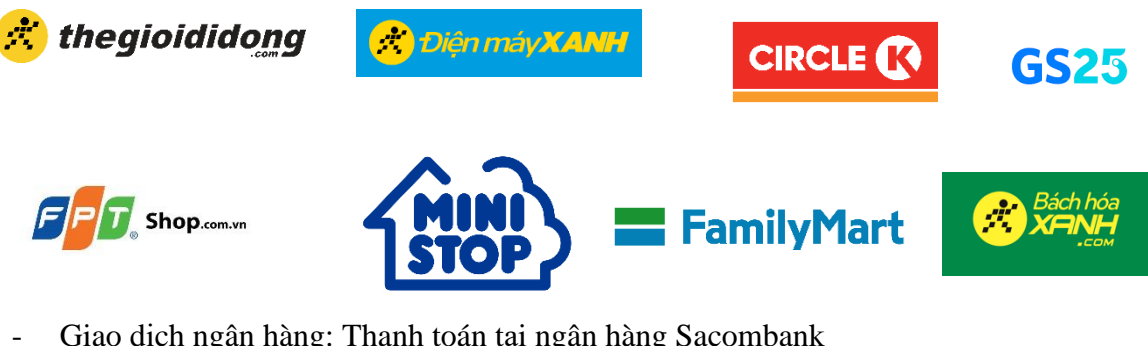

Giao dịch ngân hàng: Thanh toán tại ngân hàng Sacombank

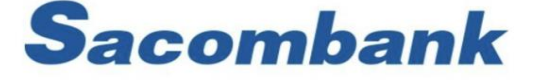

Lưu ý: Mỗi học sinh sẽ có một mã SSC khác nhau, hằng tháng phụ huynh được phát phiếu thông báo học phí và sử dụng mã SSC trên phiếu để thanh toán

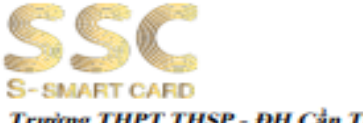

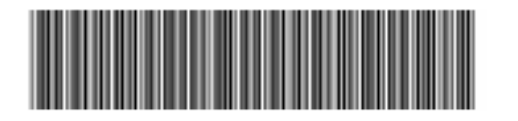

rờng THPT THSP - ĐH Cần Thơ

#### Phiếu Báo Thu Tiền

Tháng 09/2022-02/2023 Mā SSCID/Mā thanh toán: 1202067822000583

| Lớp:      | 12B2                               | Tên học sir |           |                          |               |
|-----------|------------------------------------|-------------|-----------|--------------------------|---------------|
| STT       | Tên phí                            | Tháng       | Số tiền   | Miễn<br>giảm/khấu<br>trừ | Thành<br>tiền |
| 1         | Bảo hiểm tai nạn (Thu<br>theo năm) | 09/2022     | 120.000   |                          | 120.000       |
| 2         | Bảo hiểm Y tế (Thu<br>theo năm)    | 09/2022     | 563.220   |                          | 563.220       |
| 3         | Học phí tháng 9 (Thu theo năm)     | 09/2022     | 1.400.000 |                          | 1.400.000     |
| 4         | Học phí tháng 10 (Thu theo năm)    | 10/2022     | 1.400.000 |                          | 1.400.000     |
| 5         | Học phí tháng 11 (Thu theo năm)    | 11/2022     | 1.400.000 |                          | 1.400.000     |
| 6         | Học phí tháng 12 (Thu theo năm)    | 12/2022     | 1.400.000 |                          | 1.400.000     |
| Tổng cộng |                                    |             |           |                          |               |

Ghi chú:

# 3. Hướng dẫn thanh toán học phí VIETCOMBANK

Bước 1: Tại Trang chủ phần Giao Dịch, "kéo xuống"

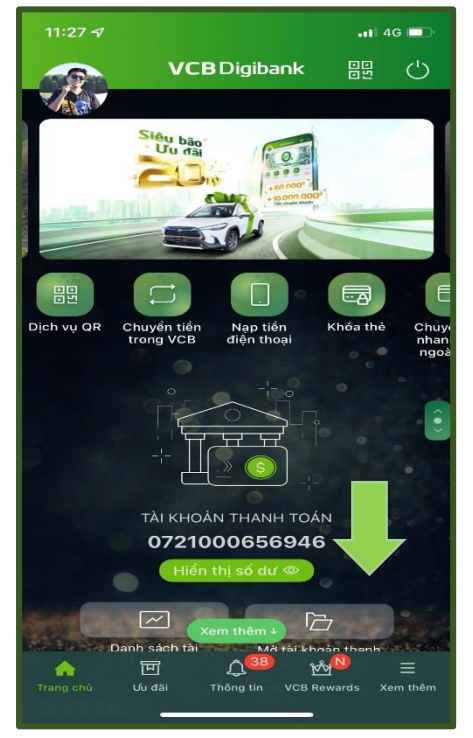

Bước 3: Tại Mục Tìm Kiếm nhập " SSC

| 11:28 <b>-7</b> 1 46   |              |     |     |        | G 🗖 🗆 |      |     |              |
|------------------------|--------------|-----|-----|--------|-------|------|-----|--------------|
|                        | Nhà cung cấp |     |     |        |       | Đóng |     |              |
| Q ssc                  |              |     |     | 0      |       |      |     |              |
| THANH TOÁN HỌC PHÍ SSC |              |     |     |        |       |      |     |              |
|                        |              |     |     |        |       |      |     |              |
|                        |              |     |     |        |       |      |     |              |
|                        |              |     |     |        |       |      |     |              |
|                        |              |     |     |        |       |      |     |              |
|                        |              |     |     |        |       |      |     |              |
| "ssc" SSC              |              |     | SSC |        | sạc   |      |     |              |
| q                      | we           | e r |     | t y    | / L   | 1    | i o | р            |
| а                      | s            | d   | f   | g      | h     | j    | k   | T            |
| ↔                      | z            | x   | с   | V      | b     | n    | m   | $\bigotimes$ |
| 123                    |              |     | dá  | áu cáo | ch    |      | ×   | ong          |
|                        |              |     |     |        |       | _    |     | Ŷ            |

- Đối với các ứng dụng Ngân hàng khác:
- Chọn mục " THANH TOÁN HÓA ĐƠN" => " HỌC PHÍ " => " HỌC PHÍ SSC " => " Nhập mã học sinh

#### Bước 2: Chọn mục Thanh Toán Học Phí

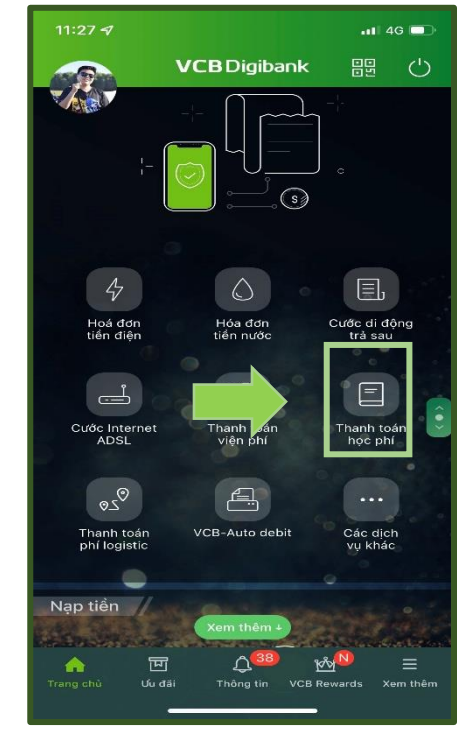

Bước 4 : Nhập mã SSC , kiểm tra thông tin và "Truy Vấn"

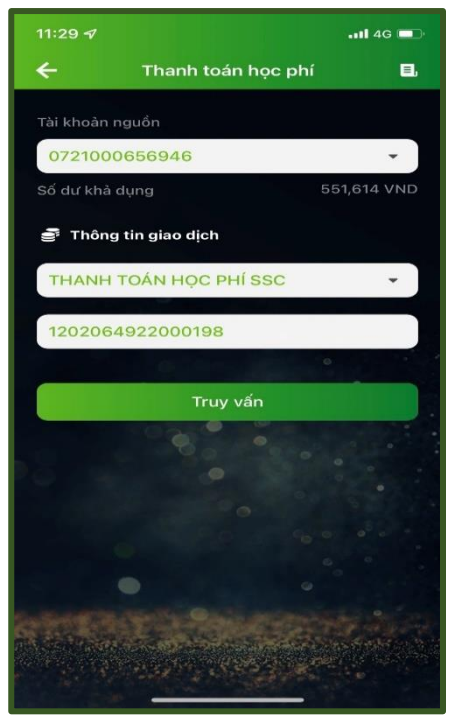

### Khuyến cáo:

- Không thực hiện các hình thức Chuyển khoản đến số tài khoản
- Không quét mã QR không chính thống
- Không đóng tiền qua đường link
- Không gửi mã OTP cho bất kỳ ai, đặc biệt qua cuộc gọi

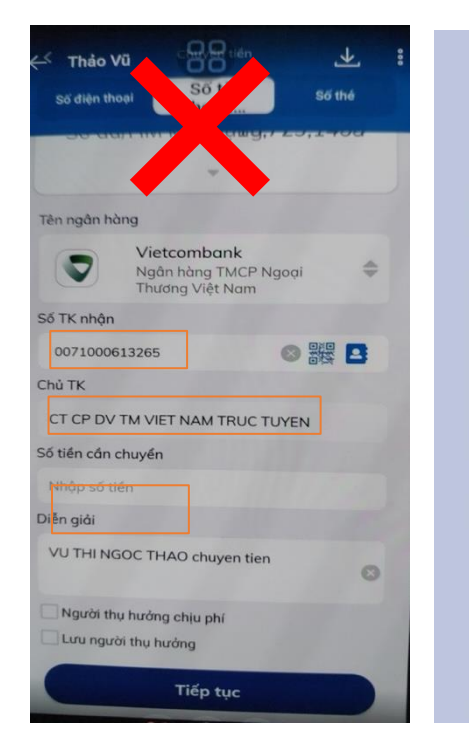

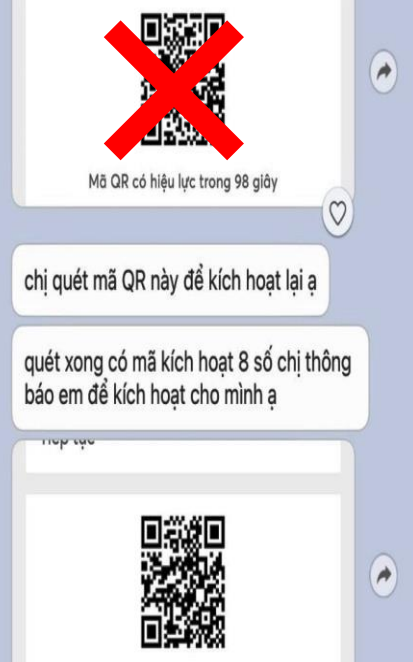

Mã QR có hiệu lực trong 98 giây

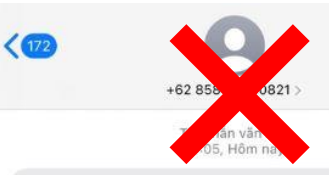

(BIDV) Ban da dang ky dich vu toan cau ,moi thang thu phi 12.000.000 .Neu khong phai ban dang ky vui long vao <u>www.ibidv.vip</u> de huy

# Liên hệ hướng dẫn & Hỗ trợ:

- Hotline: 028 7107 9888
- Email: <u>bandeanssc@thessc.vn</u>
- Zalo: Thanh toán học phí SSC (logo nền xanh chữ vàng)hoặc Quét QR sau:

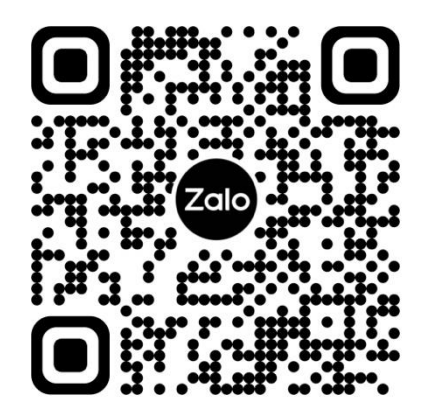